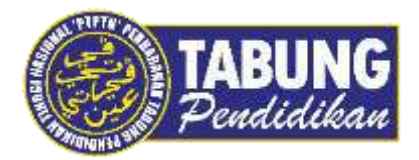

# Panduan Pengguna

Pembayaran Pinjaman Melalui Maybank

VERSI 1.0

Disediakan oleh:

Unit Terimaan Online Jabatan Kewangan dan Akaun Perbadanan Tabung Pendidikan Tinggi Nasional

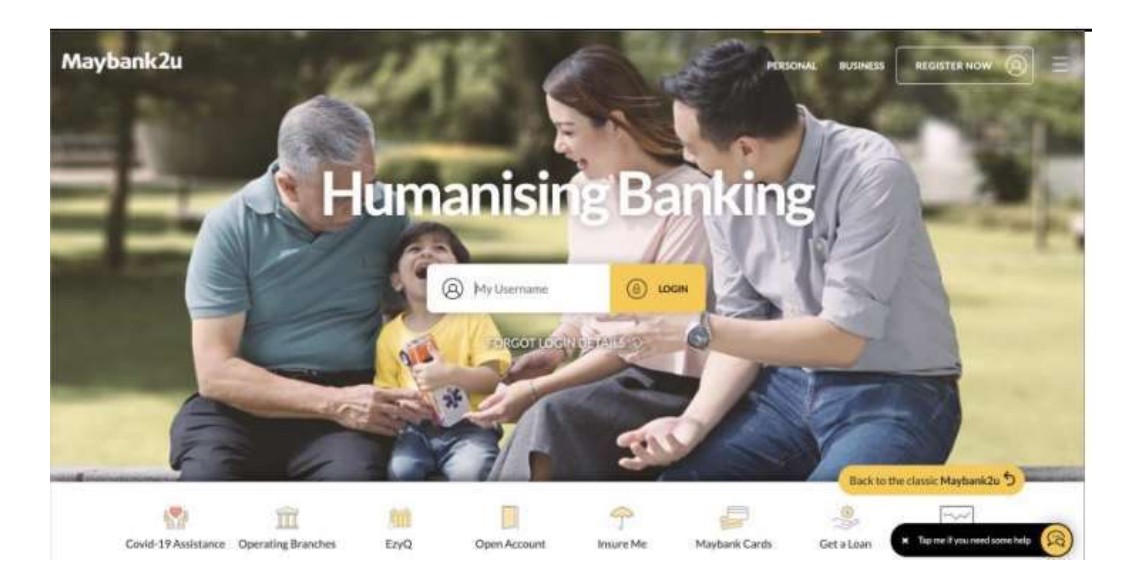

#### LANGKAH 1:

✓ Layari laman web Maybank2u <u>https://www.maybank2u.com.my</u>

| PMY          | TRANSFE         | ER RELOAD                       |  |
|--------------|-----------------|---------------------------------|--|
| Pay From     | Savings Account | Available Balance RM 8.029.81 🔍 |  |
| Рау То       | Payee           | ~                               |  |
|              | IE New Payment  |                                 |  |
|              |                 |                                 |  |
| My Favorites | MAXUS           |                                 |  |

#### LANGKAH 2:

✓ Pilih ke tab *Pay* kemudian pilih *Payee* dan pilih *Pay to* dalam senarai pilihan

| and a second second second second second second second second second second second second second second second | PAY          | TRANSFER                                                                                             |                              | RELOAD |
|----------------------------------------------------------------------------------------------------|--------------|----------------------------------------------------------------------------------------------------|------------------------------|--------|
|                                                                                                    | Pay From     | Savings Account                                                                                      | Available Balance RM 8,029.0 | n ×    |
|                                                                                                    | Рау То       | Payee                                                                                                |                              | *      |
|                                                                                                    |              |                                                                                                    |                              |        |
|                                                                                                    | My Favorites | PTPTN - Bayaran Balik Pinjaman Pendid<br>PTPTN - SSPN - Plus<br>PTPTN - Skim Simpanan Pendidikan Nas | kan<br>ional (SSPN)          |        |
|                                                                                                    |              | Maybank MasterCard                                                                                   | _                            | ***)   |
|                                                                                                    |              | American Express Credit                                                                              | _                            |        |

#### LANGKAH 3:

✓ Taip dan pilih PTPTN

| Maybank2u                        |              |          | 14                              | 1       | 1///                     | ACCOUNTS |               |      |
|----------------------------------|--------------|----------|---------------------------------|---------|--------------------------|----------|---------------|------|
| () Your last high Sugar Westland |              | 6.44<br> | Pay To PTPTN - Bay              | aran Ba | ilik Pinjaman Pendidikan | ×        | and h         | 11/2 |
|                                  | PAY          |          | Amount                          | 0       | T.                       |          | . #81,040 )   |      |
|                                  | Pay From     | Sav      | Borrower I.C. No                |         |                          |          | D4 8.029.81 🗸 |      |
|                                  | Рау То       | Pay      | Telephone No                    |         |                          |          |               |      |
|                                  |              |          | Effective Date                  |         | Today 15 Dec, 2021       |          |               |      |
|                                  |              |          |                                 |         | PRV 🚍                    |          |               |      |
|                                  | My Favorites |          | MAXOS                           | 1       | _                        |          |               |      |
|                                  |              |          | Maybank MasterCard              |         |                          |          |               |      |
|                                  |              |          | American Express Credit<br>Card |         |                          |          |               |      |

#### LANGKAH 4:

✓ Lengkapkan butiran anda dan klik Pay

|                                                                                                    | TRANSFER         | RELOAD        |
|----------------------------------------------------------------------------------------------------|------------------|---------------|
| Pay From Savings Account                                                                               | Available Balanc | # RM8.029.81  |
| Pay To PTPTN - Bayaran Balik Pinjaman<br>via PTPTN - Bayaran Balik Pinjaman Pendidikan []<br>RM 310.00 | Pendidikan       | 2             |
| Effective date<br>Telephone No                                                                         | Today 15         | December 2021 |
| Total Amount.                                                                                          |                  | RM 310.00     |

| Maybank2u | dan, 15 December 2021 of 08.99.09                                                                        |          |                  |               | APPLY CONTACTUS | 6 |
|-----------|----------------------------------------------------------------------------------------------------|----------|------------------|---------------|-----------------|---|
|           | PAY                                                                                                    | TRANSFER |                  | REAND         |                 |   |
|           | Pay From Savings Account                                                                                 |          | Available Balanc | e RM 8.02981  |                 |   |
|           | Poy To PTPTN - Bayaran Balik Pinjaman Pend<br>via PTPTN - Bayaran Balik Pinjaman Pendidikan<br>RM 310.00 | didikan  |                  | L             |                 |   |
|           | Effective date<br>Telephone No                                                                           |          | Today 151        | December 2021 |                 |   |
|           | Total Amount                                                                                             |          |                  | RM 310.00     |                 |   |
|           | SM5 TAC: Get the 6-digit TAC via 5MS to<br>authorize your transaction.                                   | SM5 TAC  | · .              | TRUCK         |                 |   |

# LANGKAH 5:

- ✓ Pastikan butiran pembayaran anda adalah tepat.
- ✓ Kemudian klik *Request* untuk Secure Verification atau SMS TAC

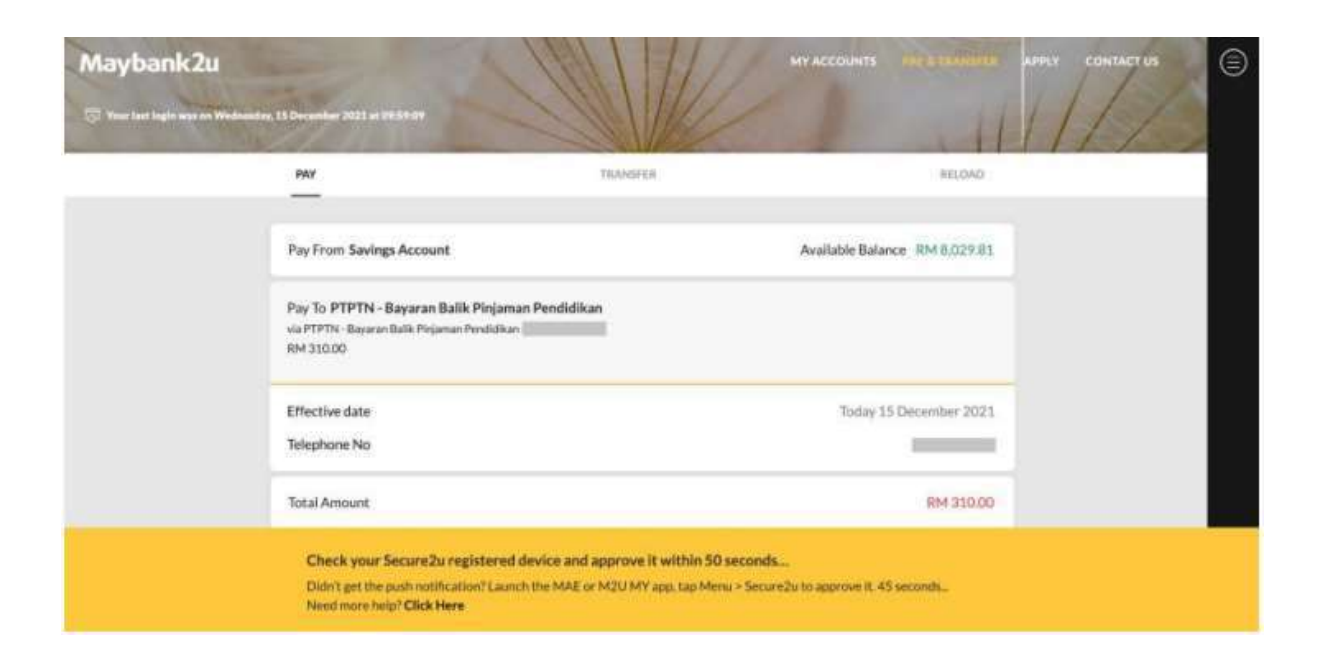

#### LANGKAH 6:

- ✓ Untuk Secure Verification, anda akan menerima notifikasi pengesahan Secure2u untuk diluluskan
- ✓ Luluskan transaksi pada peranti anda untuk melengkapkan transaksi

| Maybank2u | n 15 December 2021 at 04:54-29                                                           | 1 and a start                       | W                                                                        |                 |                 | ANTA CONTRETOS | ( |
|-----------|------------------------------------------------------------------------------------------|-------------------------------------|--------------------------------------------------------------------------|-----------------|-----------------|----------------|---|
|           | PKY                                                                                      | TR                                  | NAME/ER.                                                                 |                 | FELDAD          |                |   |
|           | Pay From Savings Account                                                                 |                                     |                                                                          | Available Balar | nce RM 8,029.81 |                |   |
|           | Pay To <b>PTPTN - Bayaran Balik</b><br>via PTPTN - Bayaran Balik Pinjaman I<br>RM 310.00 | k Pinjaman Pendidikan<br>Pendidikan |                                                                          |                 |                 |                |   |
|           | Effective date<br>Telephone No                                                           |                                     |                                                                          | Today 1         | 5 December 2021 |                |   |
|           | Total Amount                                                                             |                                     |                                                                          |                 | RM 310,00       |                |   |
|           | TAC has been requeste                                                                    | <b>e</b> . 9                        | VAC has here sent to 012 XXX ACSA.<br>If you did not receive, click here |                 |                 |                |   |

#### TIP:

Secure2u is a safer and more secure method to approve online transactions. Download MAE app and register Secure2u on your MAE app!

Secure2u adalah cara yang lebih selamat untuk meluluskan traksaksi online anda. Download MAE app and daftarkan Secure2u di MAE app!

#### LANGKAH 7:

- ✓ Untuk SMS TAC anda akan menerima SMS TAC pada peranti anda
- Masukkan 6 digit TAC untuk melengkapkan transaksi

| Maybank2u | ng, 13 December 2021 of 01/15/09                                                                                 |          | MY ACCOUNTS            | -                |             |  |
|-----------|----------------------------------------------------------------------------------------------------|----------|------------------------|------------------|-------------|--|
|           | PAY                                                                                                    | TRANSPOR | _                      | RELOAD           | 1 I In film |  |
|           | Pay From Savings Account                                                                                         |          | Available Balar        | ice RM 8,029.81  |             |  |
|           | Pay To PTPTN - Bayaran Balik Pinjaman<br>Pendidikan<br>via PTPTN - Bayaran Balik Pinjaman Pendidikan<br>RM 50.00 |          | 9                      | Add to Favourite |             |  |
|           | Effective date<br>Telephone No<br>Reference ID                                                                   |          | Today 15               | December 2021    |             |  |
|           | Total Amount                                                                                                    |          | Composition Feature () | RM 310.00        |             |  |
|           | Transaction Successfult                                                                                          | [        | SAVE RECEIPT (1)       | NEW PRYMENT      |             |  |

### LANGKAH 8:

 Transaksi anda berjaya dan anda boleh memilih untuk menyimpan resit pembayaran anda

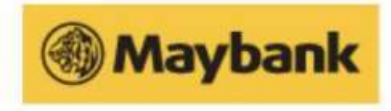

## **Open Online BillPayment**

| Successful                                |
|-------------------------------------------|
| 11884                                     |
| 14 Dec 2021 14:44:12                      |
| RM310.00                                  |
| PTPTN - Bayaran Balik Pinjaman Pendidikan |
|                                           |
|                                           |
|                                           |
|                                           |

Note: This receipt is computer generated and no signature is required.

Maybank2u

Malayan Banking Berhad (Co. Reg. : 196001000142) | Maybank Islamic Berhad (Co. Reg. : 200701029411)

#### LANGKAH 9:

✓ Simpan resit pembayaran anda untuk rujukan

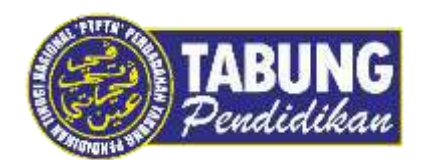

# Peluang Kejayaan Anda

www.ptptn.gov.my